## OAuth Authentication %

Pro tip! Click images to view larger

- 1. Create an account on developer.infusionsoft.com
- 2. Login to the **developer account**
- 3. Click on "Get Started"
- 4. Scroll down and click on "OAuth Guide" under OAuth 2.0 Step 2

|        | JSIONSOFT<br>ELOPERS Home Get Started B tion - Resources -                                                                                                    |
|--------|----------------------------------------------------------------------------------------------------|
|        | Get Started                                                                                                    |
| Step 1 | <b>Sign up &amp; Plan</b><br>To access the Infusionsoft API you will need to create two accounts. A Developer account for your developer client ID and secret<br>Then an Infusionsoft Sandbox App, so you can link your Developer Account to your Sandbox App. |
|        | Create a Developer Account 📀<br>Create a Sandbox Account 🕥<br>(Not Required) If you are interested in partnering with Infusionsoft and becoming an Infusionsoft Developer Partner to help marke                                                                |
| Step 2 | OAuth 2.0<br>Infusionsoft uses OAuth 2.0 for authentication to the API. Now that you have your Developer Account and Sandbox App you can<br>your application.<br>OAuth Suide I                                                                                 |

5. Under Step 3 click "Request Permission"

| Step 3 | Develop an Application (Optional)                                                                                                    |
|--------|----------------------------------------------------------------------------------------------------|
|        | Now that you have your Key/Secret pair, you may request permission to interact with an Infusionsoft application. After that, use the token endpoint to get an Access<br>Token. The OAuth flow and description of our available endpoints can be found in the OAuth2 Endpoint API documentation. |
|        | Request Permission ()<br>Requiress Token ()                                                                                                    |

Copy and paste this link in a new tab.
"https://signin.infusionsoft.com/app/oauth/authorize/client\_id=(paste in the client ID which you have received on developer accounts page)"

| Request Permission                                                                                                    |                                                                |                                  |                                               |  |  |
|----------------------------------------------------------------------------------------------------|----------------------------------------------------------------|----------------------------------|-----------------------------------------------|--|--|
| The first step in the OAuth flow is to redirect the user to Infusionsoft in order to authorize your application for access. The URL you generate here is where you first send your user in orde for them to log in and continue the OAuth flow. |                                                                |                                  |                                               |  |  |
| Once the user has logged into their Infusionsoft account and authorized your application, they will be redirected back to your application at your specified redirect_uri with a code URL parameter that is used to request an access token.    |                                                                |                                  |                                               |  |  |
| Redirect users to https://signin.infusionsoft.com/app/oauth/a                                                                                                    | uthorize along with the required parame                        | eters in order to start the OA   | uth exchange.                                 |  |  |
| Parameters                                                                                                    |                                                                |                                  |                                               |  |  |
| client_id<br>string<br>Application client ID_Founder<br>redirect_uri<br>string<br>This is the callba<br>process so it is in<br>response_type                                                                                                    | com/app/oauth/authorize/client<br>ve received on developer acc | _id=(paste in the<br>ounts page) | t to any other URLs during the authentication |  |  |
| string                                                                                                    |                                                                |                                  |                                               |  |  |
| scope                                                                                                    | Mv API Kev                                                     | /S                               |                                               |  |  |
| string                                                                                                    |                                                                |                                  |                                               |  |  |
| The scopes required by your application. The only current ve                                                                                                    | Keys Applications Manage A                                     | Account                          |                                               |  |  |
|                                                                                                    | Production: Infusionsof                                        | t CRM: Basic Plar                | 1                                             |  |  |
|                                                                                                    | Credentials                                                    |                                  |                                               |  |  |
|                                                                                                    | Application                                                    | 95363                            |                                               |  |  |
|                                                                                                    | client_id                                                      | 4xj)                             | ]                                             |  |  |
|                                                                                                    | client_secret<br>Status:                                       | UaZGWmjBG3                       |                                               |  |  |
|                                                                                                    | Created:                                                       | 6 months ago                     |                                               |  |  |
|                                                                                                    |                                                                |                                  |                                               |  |  |
|                                                                                                    | Key Rate Limits                                                |                                  |                                               |  |  |
|                                                                                                    | 25 Calls per second                                            |                                  |                                               |  |  |
|                                                                                                    | 125,000 Calls per day                                          |                                  |                                               |  |  |
|                                                                                                    | 🕮 View Report 🛛 🙈 Delete Key                                   |                                  |                                               |  |  |

- Ensure that the you are logged in to the application
- You will be taken to your Account central.
- 7. Click on "API Access"

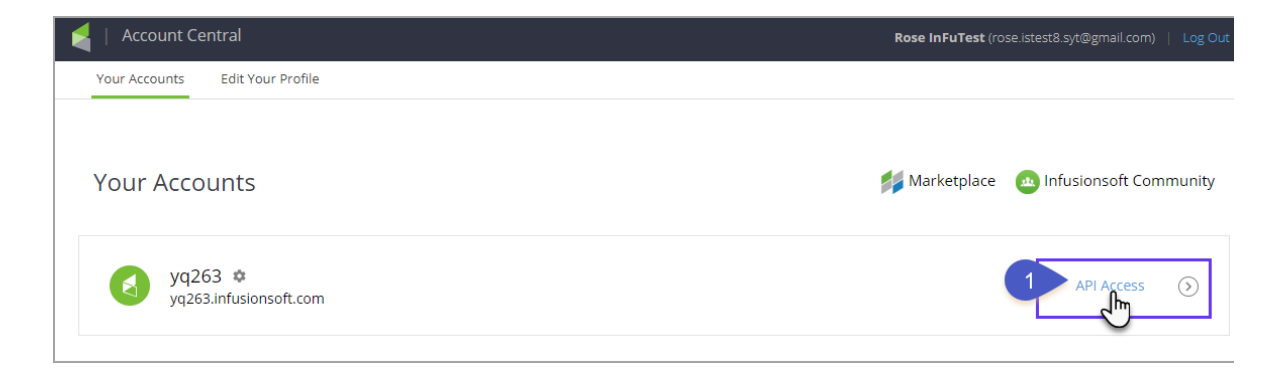

- a. Paste your "Client ID" and "Client secret"
- b. Click on "Generate API Token"

|   | Grant API Access ×                                                                                              |
|---|----------------------------------------------------------------------------------------------------|
|   | Personal Partner Need a Developer Account?                                                                      |
|   | OAuth Client Credentials                                                                                        |
|   | client_id                                                                                                    |
|   | 313ytes 37 naskravau-Agehavik 2                                                                                 |
|   | client_secret                                                                                                   |
| 3 |                                                                                                    |
|   | Generate API Token                                                                                              |
|   | Access Token                                                                                                    |
|   | Сору                                                                                                    |
|   | Refresh Token                                                                                                   |
|   | Сору                                                                                                    |
|   | This form is cleared upon leaving the window. Access tokens expire in 24 hours.<br>Refresh tokens last 90 days. |